## **EMISSIONE VOUCHER – Portale Carta del Docente**

Per generare il voucher:

1. direttamente dalla piattaforma Sofia durante la fase di iscrizione al corso, collegarsi alla piattaforma: "Carta del Docente" cliccando su <u>Vai al portale Carta Docente</u> come indicato in figura:

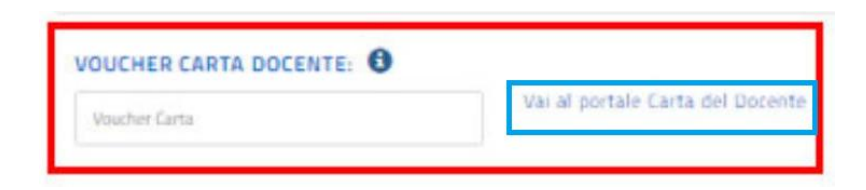

2. oppure accedere al portale con il seguente link <u>https://cartadeldocente.istruzione.it/#/</u>

La causale esatta da indicare è:

"Corsi riconosciuti ai sensi della direttiva 170/2016"

**IMPORTANTE :** i buoni per essere validati devono essere emessi con l'esatta causale

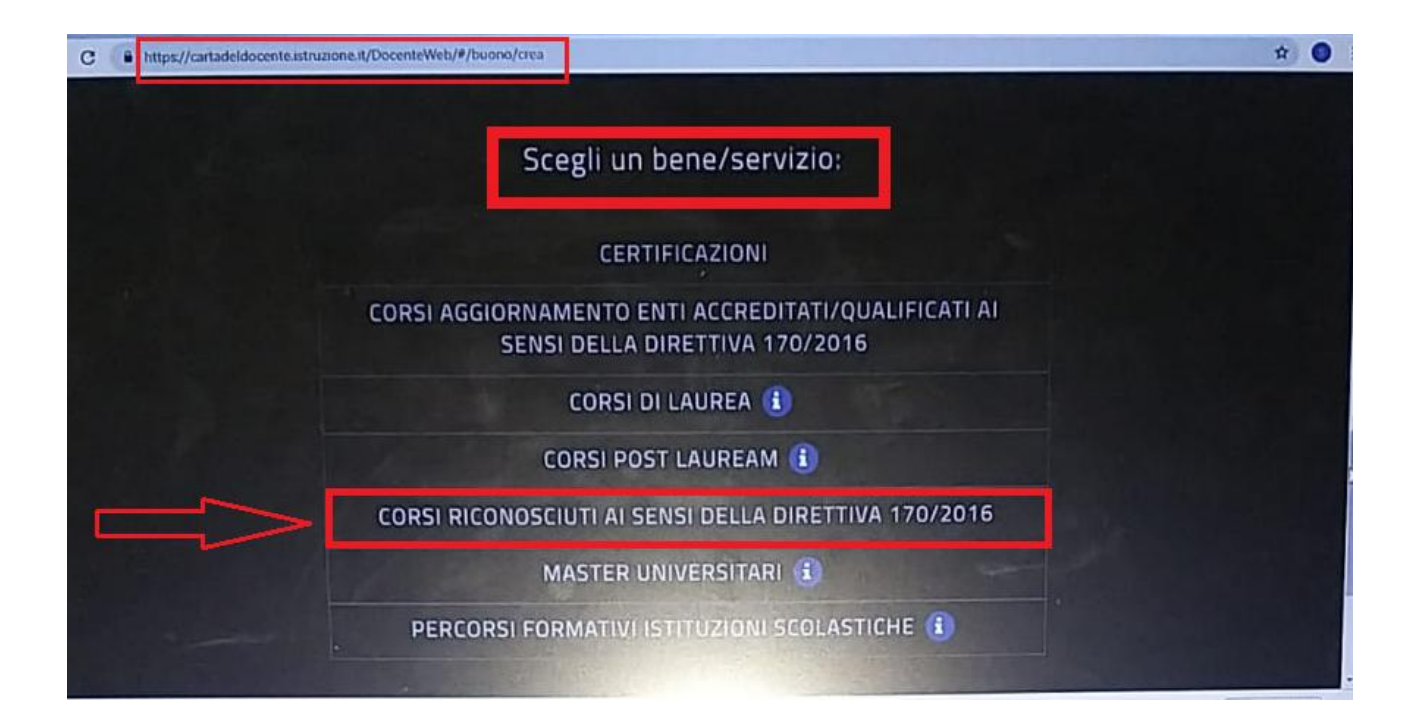

| a bottagie ri |  | Carta del | Docente — Dettaglio | × | + |
|---------------|--|-----------|---------------------|---|---|
|---------------|--|-----------|---------------------|---|---|

C https://cartadeldocente.istruzione.it/DocenteWeb/#/buono/dettaglio

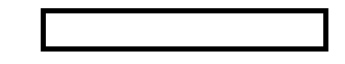

## FORMAZIONE E AGGIORNAMENTO

## CORSI RICONOSCIUTI AI SENSI DELLA DIRETTIVA 170/2016 € 130,00

Codice: SZWhuMPi

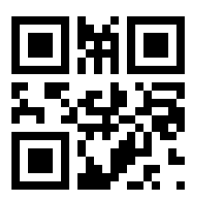

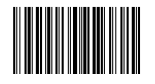

Il nome del docente è stato cancellato per adempiere all'obbligo di legge sulla privacy

estratto dal tutorial Piattaforma Sofia 2019 /Immacolata Murano immacolatamurano@gmail.com